# PicoW(GH–UFDxxxW) nx - k - y - y - y - k

取扱説明書

<Ver.1.0 >

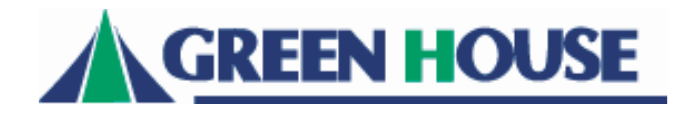

#### ご使用上の注意

●「PicoW用パスワードロックソフト」とは、弊社製GH-UFDxxxW(以下、PicoW) をパスワード保護するためのソフトです。 設定したパスワードを入力し、解除した後でないとPicoW内のデータにアクセス できないよう、制限することができます。

「PicoW用パスワードロックソフト」(以下、パスワードロックソフト)はPicoWにのみインストール可能なソフトです。

PicoW以外には使用できませんので、ご注意ください。

※パスワードの設定は、Windows2000 (SP4) /WindowsXP (SP2) / Windows Vista (32bit版)環境のみ可能です。
※パスワードを設定した場合、Windows2000 (SP4) /WindowsXP (SP2) / Windows Vista (32bit版) 以外の環境
でご使用 することはできなくなります。

※本ソフトは管理者権限でのみ使用可能です。

同時に複数のUSB大容量記憶デバイスを使用している場合、パスワードロックソフトは 正常に動作いたしません。 本ソフトをご使用の際は他のUSB大容量記憶デバイスとの併用はできませんのでご注意ください。 インストール作業を行いますと、PicoW内のデータは全て消去されますのでご注意ください。

## PicoW用パスワードロックソフトのインストール

※ PicoW がパソコン本体に正常に認識・動作していない状態ではインストールがで きません。以下の手順を実施する前に、まずは PicoW 付属の取扱説明書を確認し、 PicoW そのものが正常に動作していることをご確認ください。

※インストールを行うとPicoW内のデータは全て消去されますのでご注意ください。

以下の手順でインストールします。

- 1. PicoW用パスワードロックソフトをダウンロードしてください。 URL につきましては、本書最終ページをご参照ください。
- 2. ダウンロードした「Converter\_w. exe」をダブルクリックし、実行してください。
- 3. 下図の説明に従ってインストールを進めてください。

| (1) | (2)                                                                 |                                                   |
|-----|---------------------------------------------------------------------|---------------------------------------------------|
| 0   | S Converter_w Ver. 1.00.06.05                                       | 🝜 Converter_w Ver. 1.00.06.05                     |
|     | <b><b><b><i><b></b></i></b></b></b>                                 | CONVERTER PicoW内のデータはすべて消去されます。よろしければ、OKをクリックして下さ |
|     | 2. このプログラムを実行するとPicoW内のデータはすべて消去されます。<br>必ずデータのパックアップを取った後、実行して下さい。 | ί\ <sub>o</sub>                                   |
|     | 3. このアプリケーションは、PicoW専用です。他の製品に使用した場合、不具合の原因になる場合があります。              |                                                   |
|     | 4. このプログラムを実行する前に、すべてのプログラムを終了して下さい。                                | OK +tvbh                                          |
|     | クリック                                                                | クリック                                              |
|     | 実行開始」「キャンセル」                                                        |                                                   |
| 3   | 😴 Converter_w Ver. 1.00.06.05                                       |                                                   |
|     | <b>Converter</b>                                                    |                                                   |
|     | プログラムは正常に終了しました。 ついべをクリックして下さい。 クリック                                |                                                   |
|     | OK                                                                  |                                                   |

4.③にて「OK」をクリックすると、パスワードロックソフトインストールが完了します。 PicoWをパソコン本体から撮り外し、再度接続してください。 自動でパスワードロックソフトが起動します。 使用方法については、P.3「PicoW用パスワードロックソフトの使い方」を参照ください。

### PicoW用パスワードロックソフトのアンインストール

パスワードロックソフトをインストールする以前の状態に戻すことができます。

※パスワードロックソフトにてパスワードが設定されていると、アンインストールすることができません。パスワードを「削除」した後、アンインストールを実行してください。
※アンインストールを行うとPicoW内のデータは全て消去されますのでご注意ください。

以下の手順でアンインストールします。

- 1. PicoWの「Security\_app」ドライブ内にある「Converter.exe」をダブルクリックし、実行してください。
- 2. 下図の説明に従ってアンインストールをすすめてください。

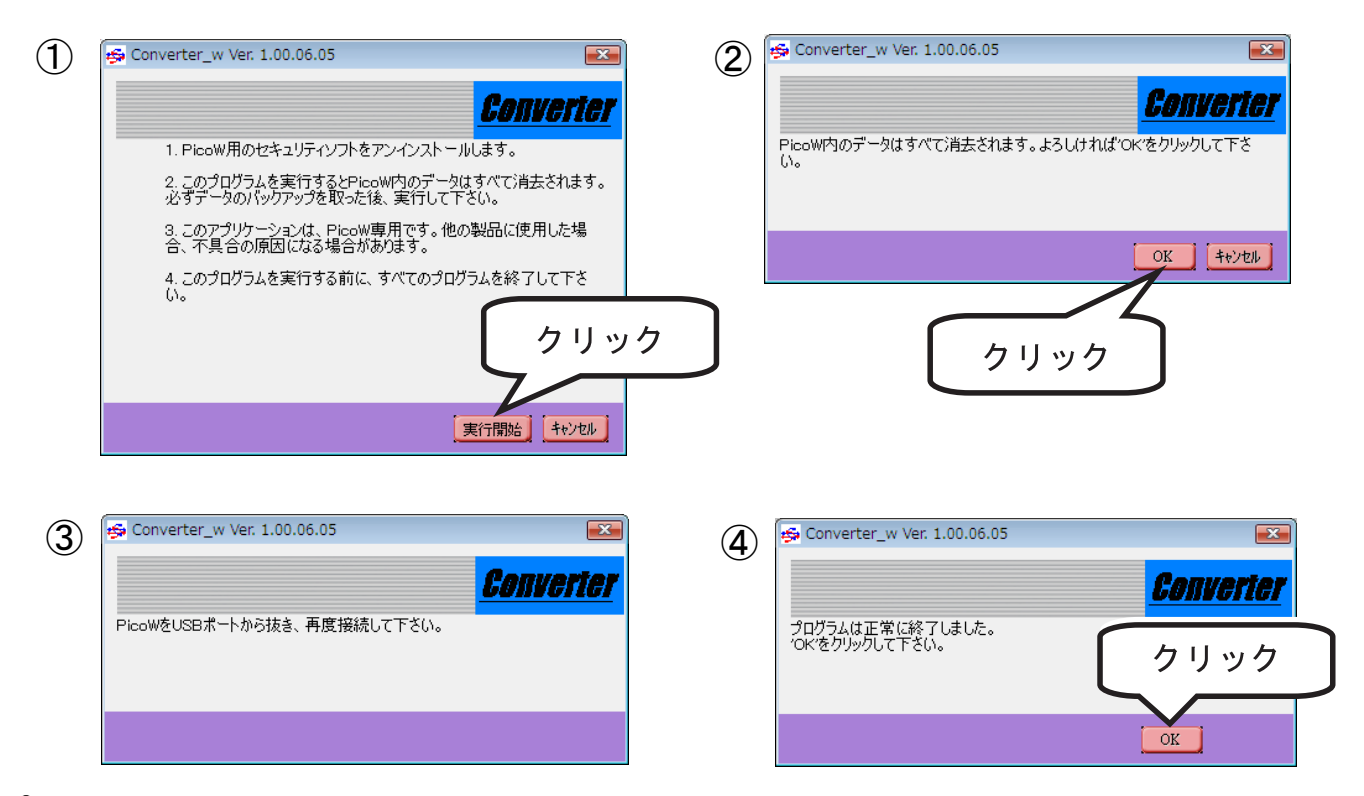

3. ③のメッセージが表示されましたら、PicoWをパソコン本体から取り外し、再度 接続してください。再度接続した後、作業が再開され、④の画面が表示されます。 「0K」をクリックすると、アンインストールが完了します。

## PicoW用パスワードロックソフトの使い方

#### パスワード設定

パスワードロックソフトがインストールされているPicoWをパソコン本体のUSB ートに接続し、認識が完了すると、下図の画面が自動的に起動します。

| PicoW Security    | <b>•</b> |
|-------------------|----------|
| PicoW             | v1.0.6.5 |
| パスワードの状態: 無効      | バスワード設定  |
|                   | バスワード削除  |
| PicoW() 祆想: 月 用种系 | ロック解除    |
|                   | 88       |
| バスリードビント          |          |

まずは「パスワード設定」をクリックし、PicoW Securityで使用するパスワードを 設定します。

下図の説明に従って設定を行ってください。

| PicoW Security - v1.0.6.5                                                |                                        | ①:使用するパスワードを入                                                                                           | <u></u> ர                     |
|--------------------------------------------------------------------------|----------------------------------------|----------------------------------------------------------------------------------------------------|-------------------------------|
| 現在のパスワード(16文字):                                                          |                                        | ②:使用するパスワードを再                                                                                           | 入力                            |
| 新しいバスリード(16文字):<br>再入力(16文字):<br>パスワードヒント(32文字):<br>ビ パスワード表示            | 01234567890123456789012345<br>設定 キャンセル | <ul> <li>③:パスワードのヒントを入</li> <li>(ヒントを入力しておけば、ア</li> <li>ワードを忘れてしまった場合</li> <li>から思い出すことができます</li> </ul> | 力<br>5がーパス<br>1、ヒント<br>P8 参昭) |
|                                                                          |                                        | <ul> <li>④:「設定」をクリック</li> </ul>                                                                         |                               |
| パスワードの入力は、半角の英数文字の組合せ 16 文字以内、<br>パスワードヒントの入力は、半角の英数文字の組合せ 32 文字以内になります。 |                                        |                                                                                                    |                               |
|                                                                          | クナフト                                   |                                                                                                    |                               |

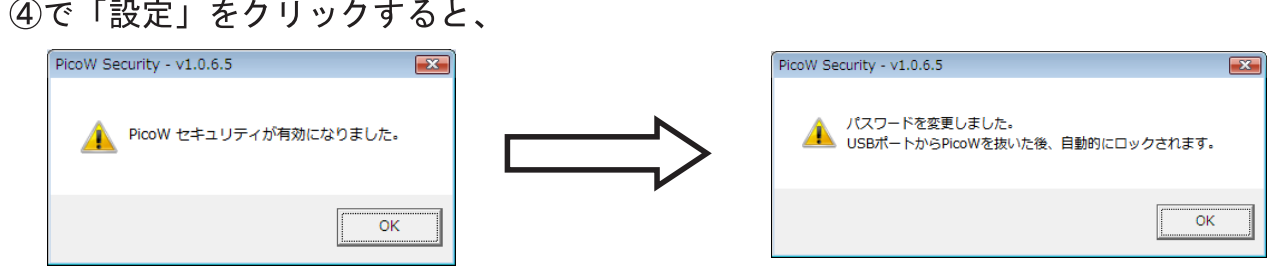

と表示されるのでそれぞれ「OK」をクリックします。

PicoWをパソコン本体から取り外し、再度接続すると、設定したパスワードが有効 となります。 ロック解除

パスワードが設定された状態のPicoWをパソコン本体に接続すると、下図の画面が 自動的に起動します。

| PicoW Security | <b>EX</b> |
|----------------|-----------|
| PicoW          | v1.0.6.5  |
| パスワードの状態: 有効   | バスワード変更   |
|                | バスワード削除   |
|                | ロック解除     |
|                |           |
|                |           |

この時点で、PicoWはマイコンピュータ上に

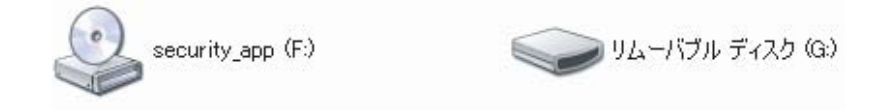

の2つのドライブとして認識されています(ドライブ文字F:G:等は環境によって異なります。) Security\_app ドライブには、パスワードロックソフト本体が入っています。

ユーザーデータは USB DISK ドライブに入れて使用します。

「PicoWの状態:ロック」となっている状態では、USB DISKドライブへのアクセスはできません。

「ロック解除」をクリックし、PicoW Securityに設定されたパスワードを入力する ことによってロックを解除すると、アクセスできるようになります。 下図の説明に従ってロック解除を行ってください。

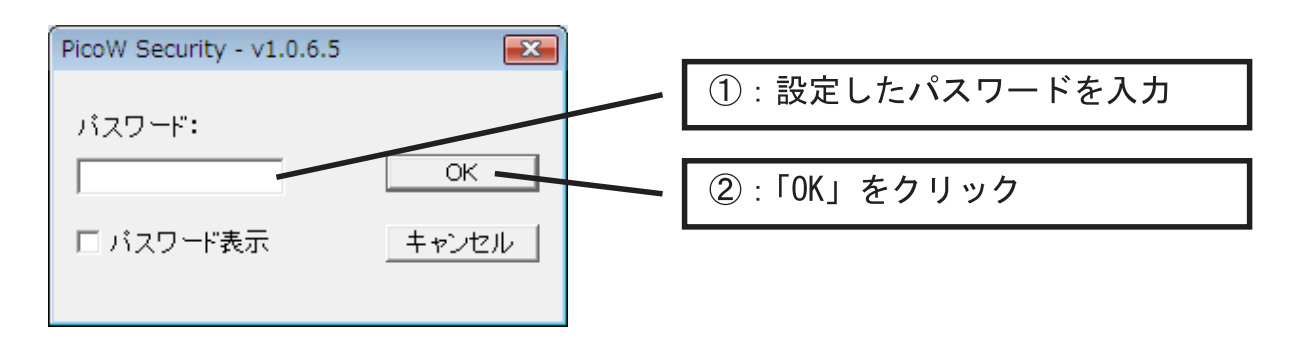

②で「OK」をクリックすると、USB DISK ドライブへのアクセスが可能となります。 PicoWをパソコン本体から取り外し、再度接続するまで、ロックが解除された状態 となります。

パスワード入力時に誤ったパスワードを入力すると、ロックは解除されません。 誤ったパスワードを入力すると、

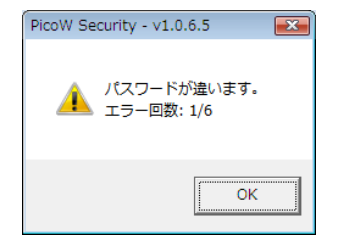

と表示され、連続して5回、誤ったパスワードを入力すると、

| PicoW Security - v1.0.6.5                   | <b>.</b> |
|---------------------------------------------|----------|
| ▲ パスワードが違います。再度違うパスワードが入力される<br>フォーマットされます。 | と PicoWは |
|                                             | ОК       |

と表示され、次に誤ったパスワードを入力すると、

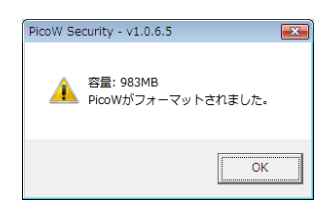

と表示され、USB DISK ドライブをフォーマット、パスワードが設定される前の状態に戻り ます。

誤ったパスワードを6回入力すると、PicoW内のデータは全て消失してしまいます。消失してしまったデータを復旧することはできませんので、ご注意ください。 またこの手順は、パスワードを忘れてしまった場合の初期化手段として利用することができます。 もしパスワードを忘れてしまった場合は、誤ったパスワードを6回入力してください。 パスワード変更

パスワードが設定された状態のPicoWをパソコン本体に接続すると、下図の画面が自動的に起動します。

| PicoW Security | <b></b>  |
|----------------|----------|
| PicoW          | v1.0.6.5 |
| パスワードの状態: 有効   | パスワード変更  |
|                | パスワード削除  |
| PicoWの状態: Uック  | ロック解除    |
| パスワードビント       | 閉じる      |

「パスワード変更」をクリックし、使用するパスワードを再度設定することで、使用する パスワードを変更することができます。

下図の説明に従って設定を行ってください。

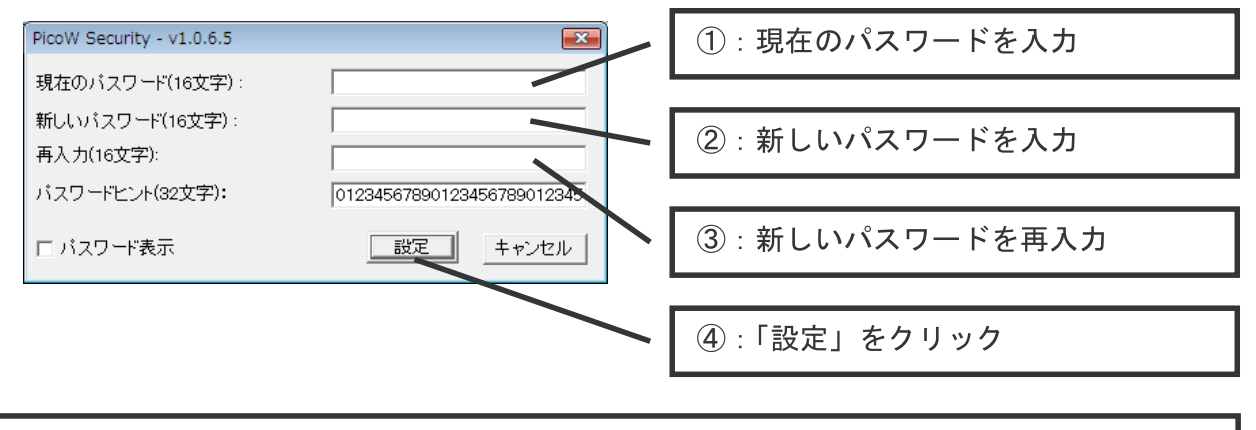

パスワードの入力は、半角の英数文字の組合せ 16 文字以内、 パスワードヒントの入力は、半角の英数文字の組合せ 32 文字以内になります。 上記の画面はパスワードのヒントに「1234567890・・・」(32桁分)と入力している場合です。

④で「設定」をクリックすると、

| PicoW Security - v1.0.6.5      |   | PicoW Security - v1.0.6.5                        | × |
|--------------------------------|---|--------------------------------------------------|---|
| <u> ico</u> W セキュリティが有効になりました。 |   | パスワードを変更しました。<br>USBポートからPicoWを抜いた後、自動的にロックされます。 |   |
| ОК                             | r | OK                                               |   |

と表示されるのでそれぞれ「OK」をクリックします。

PicoWをパソコン本体から取り外し、再度接続すると、設定したパスワードが有効 となります。 パスワードが設定された状態のpicoWをパソコン本体に接続すると、下図の画面が 自動的に起動します。

| PicoW Security  | <b>—</b> |
|-----------------|----------|
| PicoW           | v1.0.6.5 |
| パスワードの状態: 有効    | パスワード変更  |
|                 | パスワード削除  |
| PicoWの状態:   ロック | ロック解除    |
| パスワードビント        | 閉じる      |

「パスワード削除」をクリックし、パスワードを削除することで、パスワードを設定する 前の状態に戻すことができます。

下図の説明に従って削除を行ってください。

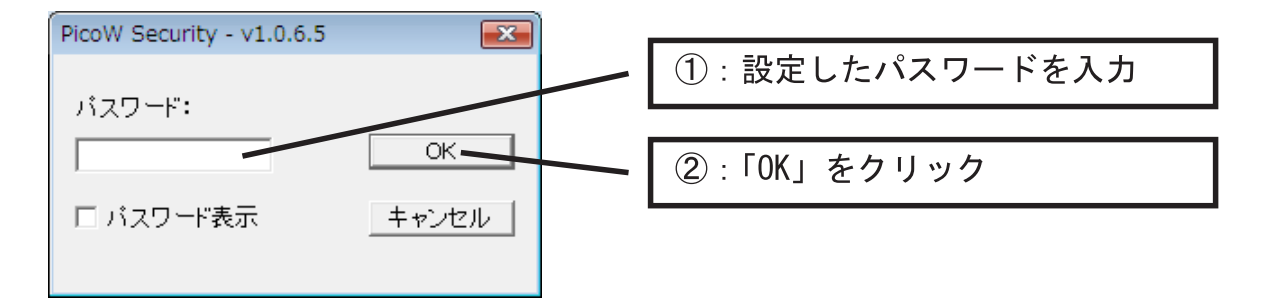

②で「OK」をクリックすると、

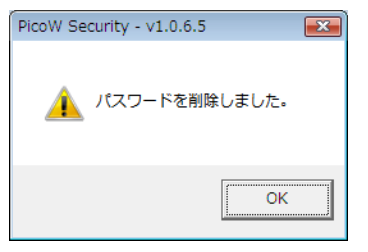

と表示され、パスワードが削除されます。

PicoWをパソコン本体から取り外し、再度接続した後、P3「パスワード設定」の作業を行ってください。

#### パスワードヒント

パスワードが設定された状態のPicoWをパソコン本体に接続すると、下図の画面が 自動的に起動します。

| PicoW Security   | <b>—</b> |
|------------------|----------|
| PicoW            | v1.0.6.5 |
| パスワードの状態: 有効     | パスワード変更  |
|                  | パスワード削除  |
| PicoW01778: U-92 | ロック解除    |
| パスワードビント         | - 開じる    |

「パスワードヒント」をクリックすると、パスワード設定時に入力したパスワードヒント を見ることができます。

下図のように表示されますので、ご確認ください。

| PicoW Security - v1.0.6.5 |                                   |
|---------------------------|-----------------------------------|
| ヒント:012345678             | ※左記の画面は、パスワードヒントを                 |
| ОК                        | 「1234567890・・・」(32桁分)と入力している場合です。 |

### 注意事項および制限事項

- ・本ソフトウェアはWindows2000(SP4)/WindowsXP(SP2)/WindowsVista(32bit版)環境以外では動作しません。
- ・本ソフトウェアは弊社製GH-UFDxxxW(PicoW)をパスワード保護するためのソフトウェアであり、お客様のご使用されるデータそのものを保護するためのソフトウェアではございません。
- ・本ソフトウェアを使用して設定されたパスワードの管理は、お客様ご自身の責任で管理 をお願いします。
   ドライブ内のデータやパスワード等の内容に関するサポートは一切致しかねます。
   もしパスワードを紛失してしまった場合、P4.「ロック解除」の手順を参照し、パスワー
- ドロックソフトを初期状態に戻してください。 ・本ソフトウェア使用時、注意事項に反する使用方法で使用された場合や、パスワードロ ックソフトの誤操作等でデータが失われた場合の内容保証は致しかねます。 くれぐれもご注意ください。
- ・本ソフトウェアはマルチ 0S 環境ならびにエミュレーション環境での動作保証は致しかねます。
- ·2007/07/30 v1.00 初版

## パスワードロックソフトのダウンロード URL

パスワードロックソフトにつきましては、下記 URL よりお使いのパソコンのデスクトップ 等にダウンロードしてご使用ください。

http://www.green-house.co.jp/searchdriver/driver/usbmemory/passwordlock/w/Converter\_w.exe

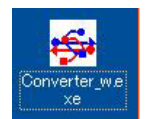